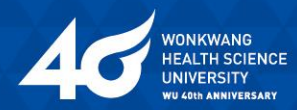

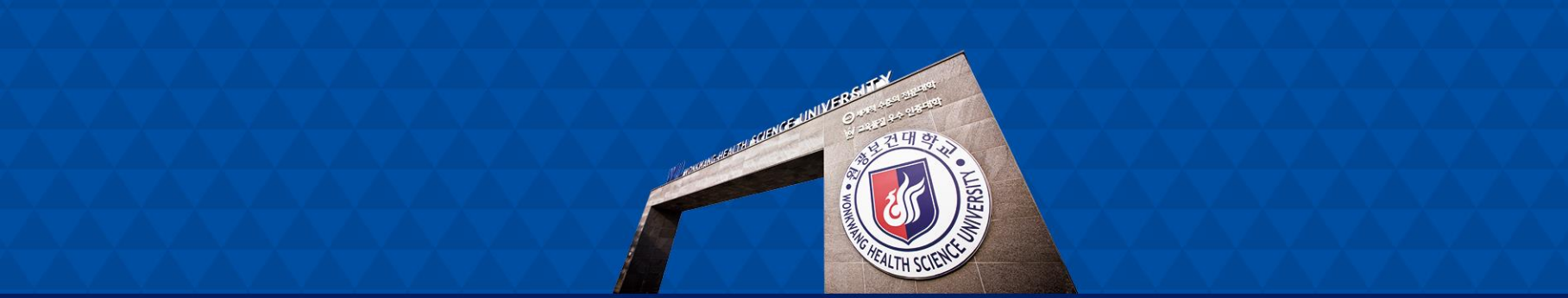

#### LMS(학습관리시스템) 메뉴얼

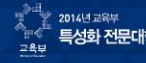

2014년 한국산업인데비언 같은 특성화 전문대학 육성사업 선정 К Мо∨с K-move 스쿨 선정대학 그록부

 2013 교육부 선정
 2012 교육부 선정
 2012 교육부 선정
 2012 교육부 선정
 2012 교육부 선정
 2013 교육부 선정
 2013 교육부 선정
 2015 교육부

 세계적 수준의 전문대학 (WCC)
 LINC
 산학협력선도전문대학 육성사업(LINC) 선정
 값
 고요품질우수인증대학
 값
 고초분
 고초분

2015 교육부 교육기부기관

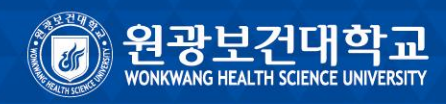

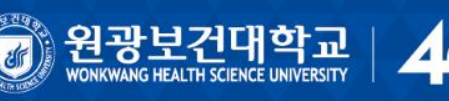

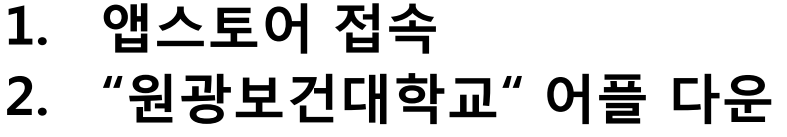

WONKWANG HEALTH SCIENCE UNIVERSITY

◆ 아이폰 (IOS)

- 플레이스토어 접속
   "원광보건대학교"어플 다운
- ◆ 안드로이드폰

제거

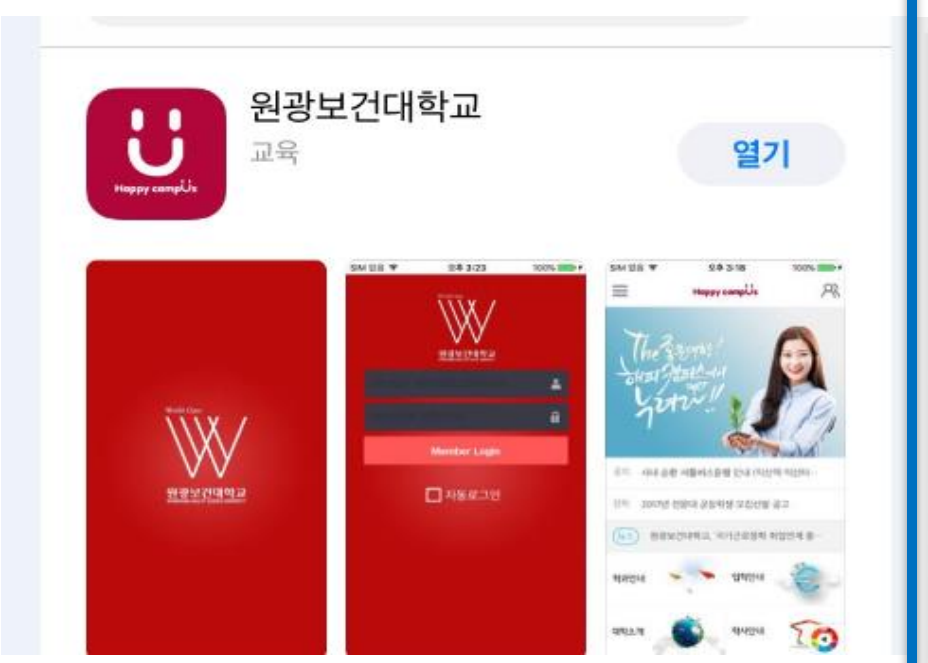

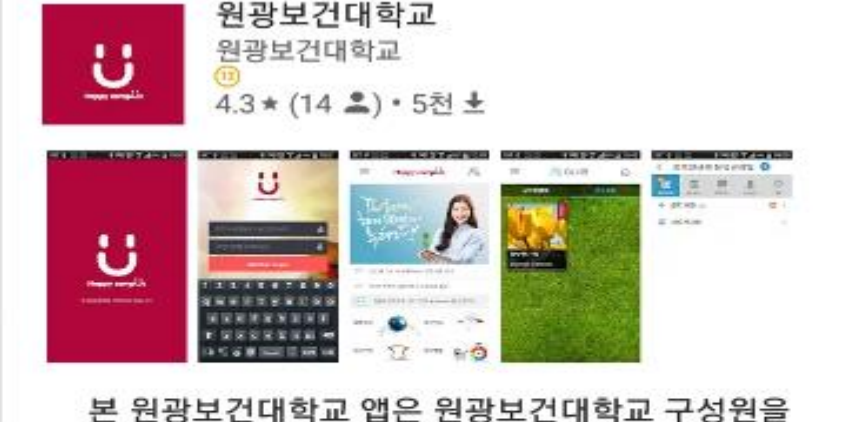

대상으로 서비스하는 공식앱입니다.

열기

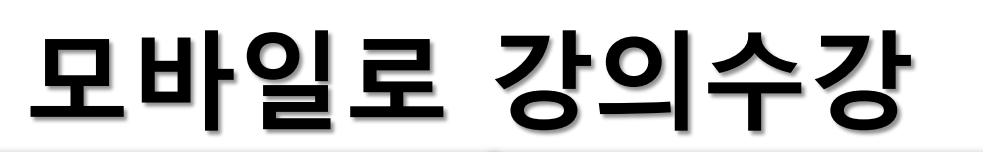

#### 모바일 강의수강

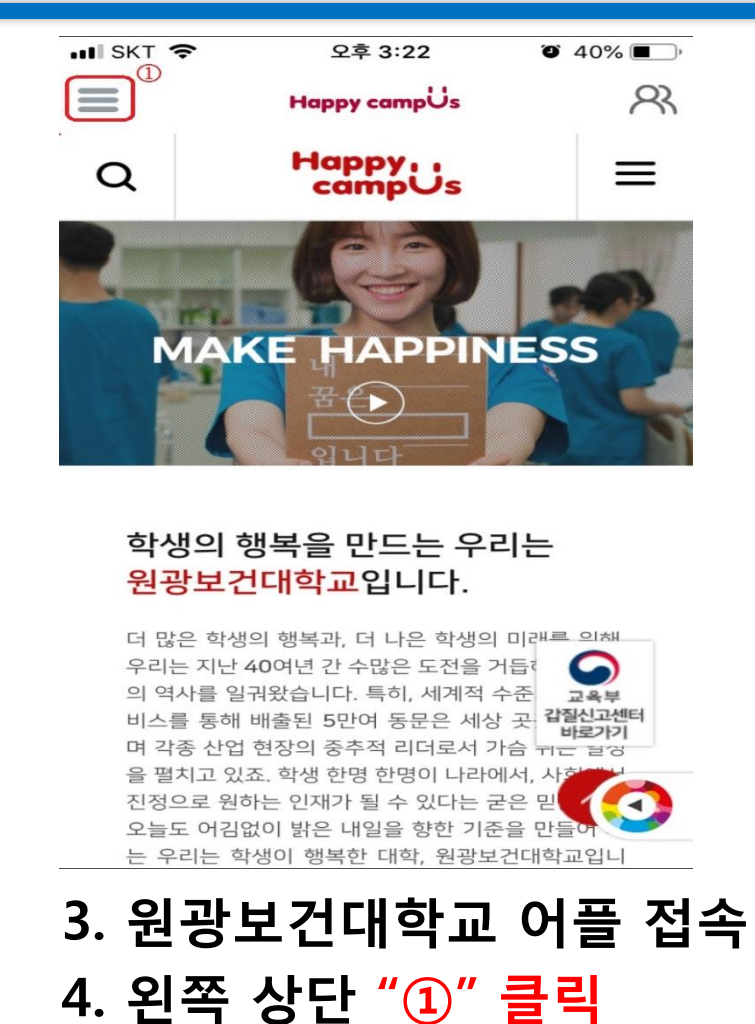

HEALTH SCIENCE

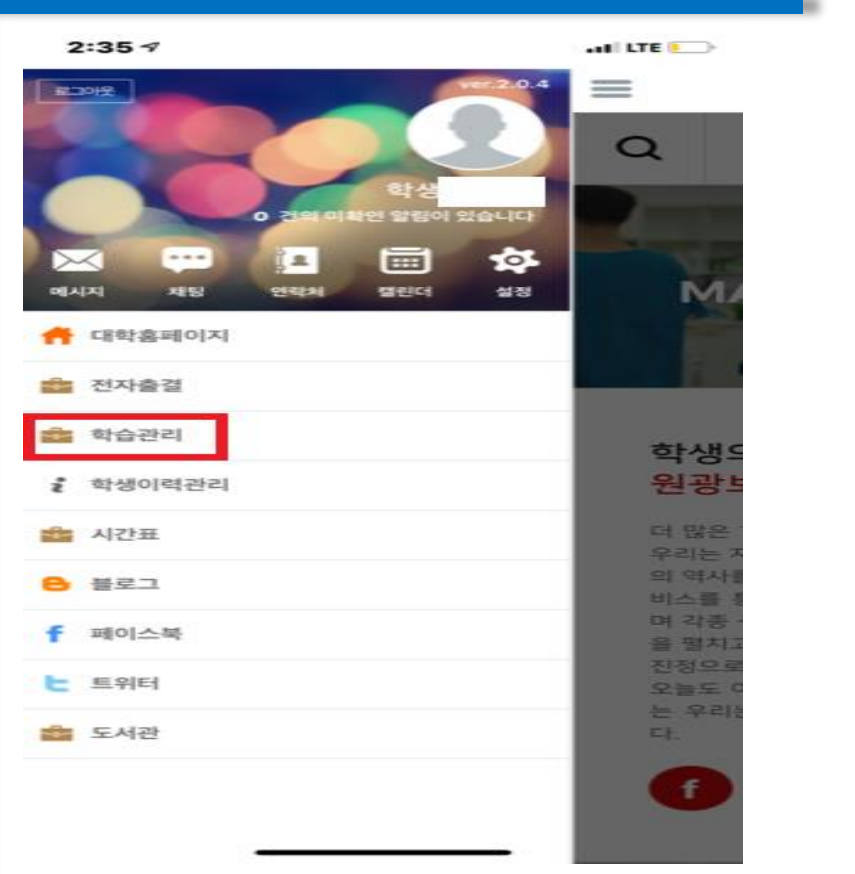

# 5. 학습관리 클릭(학습자, 교수자 동일) 6. LMS(학습관리시스템)로 화면 이동

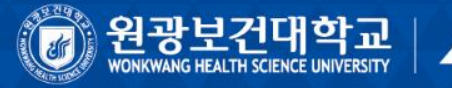

# 모바일 강의수강

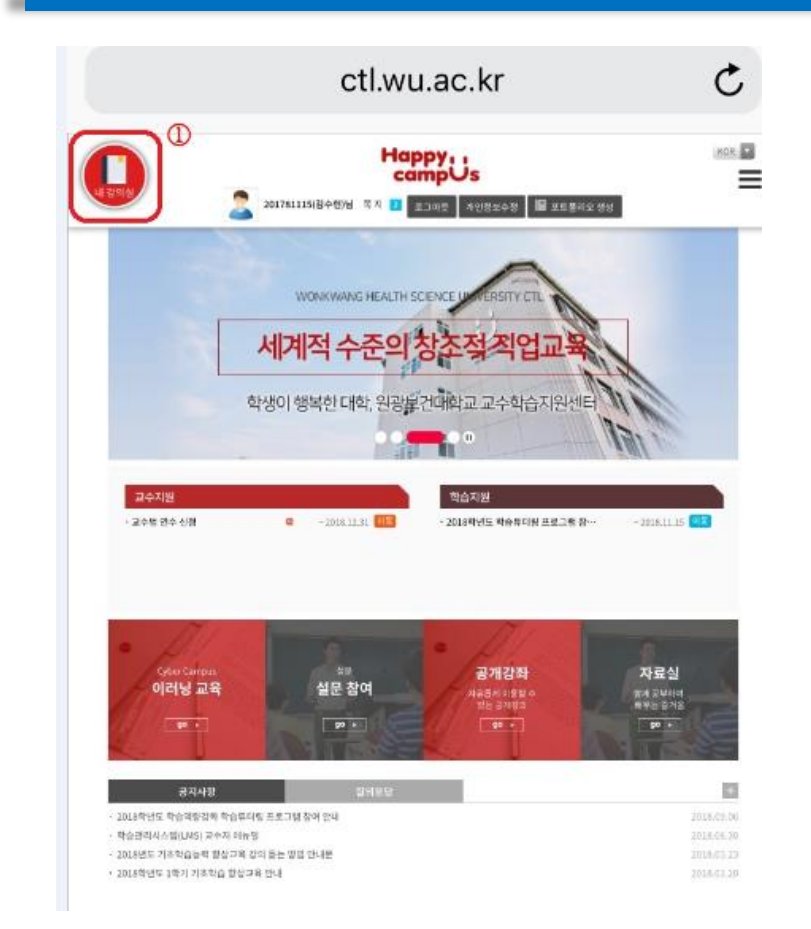

7. 모바일 LMS(학습관리시스템) 접속 8. 왼쪽 상단 ①[<mark>내 강의실] 클릭</mark>

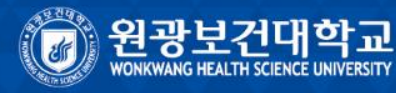

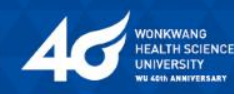

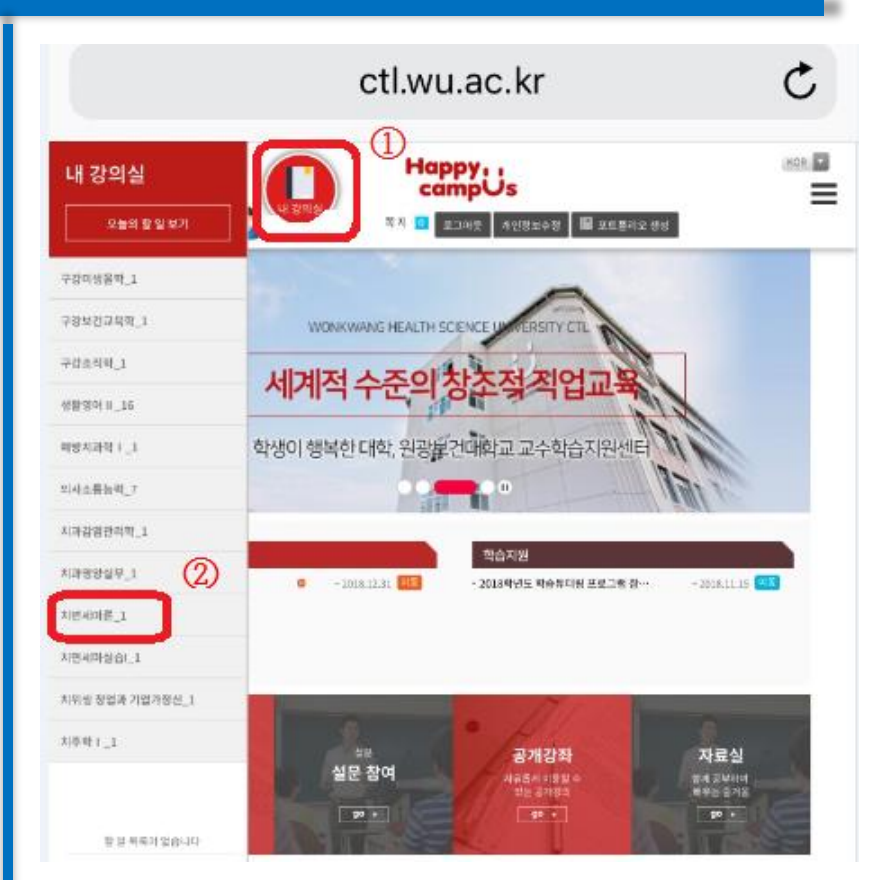

9. 왼쪽 상단 ①[내 강의실] 클릭 10. 해당 ②[강의] 클릭

# 모바일 강의수강

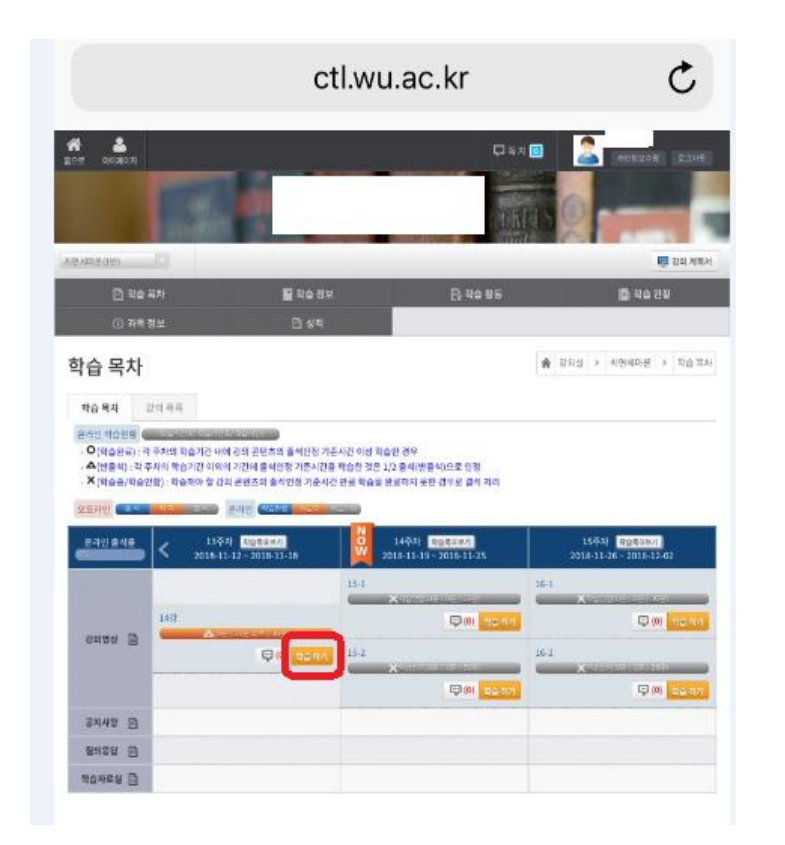

# 11. 강의실 입장12. [학습하기] 클릭 후 강의 수강

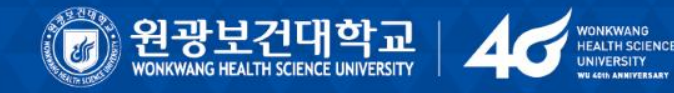

주의사항
 모바일로 강의 수강 시
 인터넷(와이파이),
 또는 핸드폰 사양에 따라
 영상 버퍼링 문제가 발생할 수도 있음.

#### PC(컴퓨터) 강의수강①

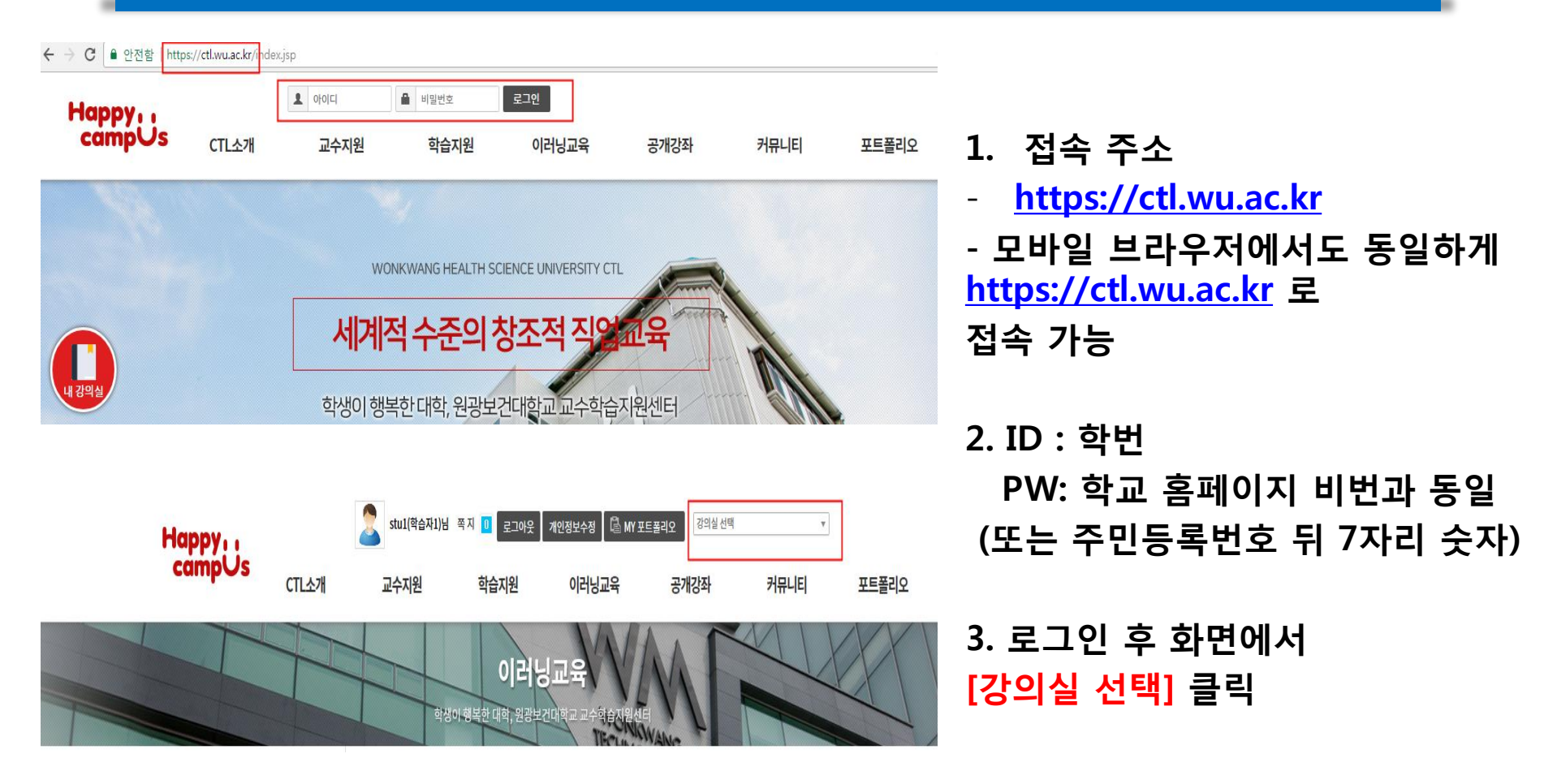

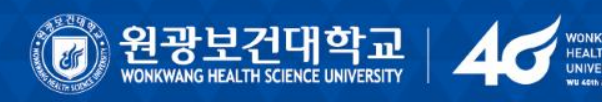

# PC(컴퓨터) 강의수강①

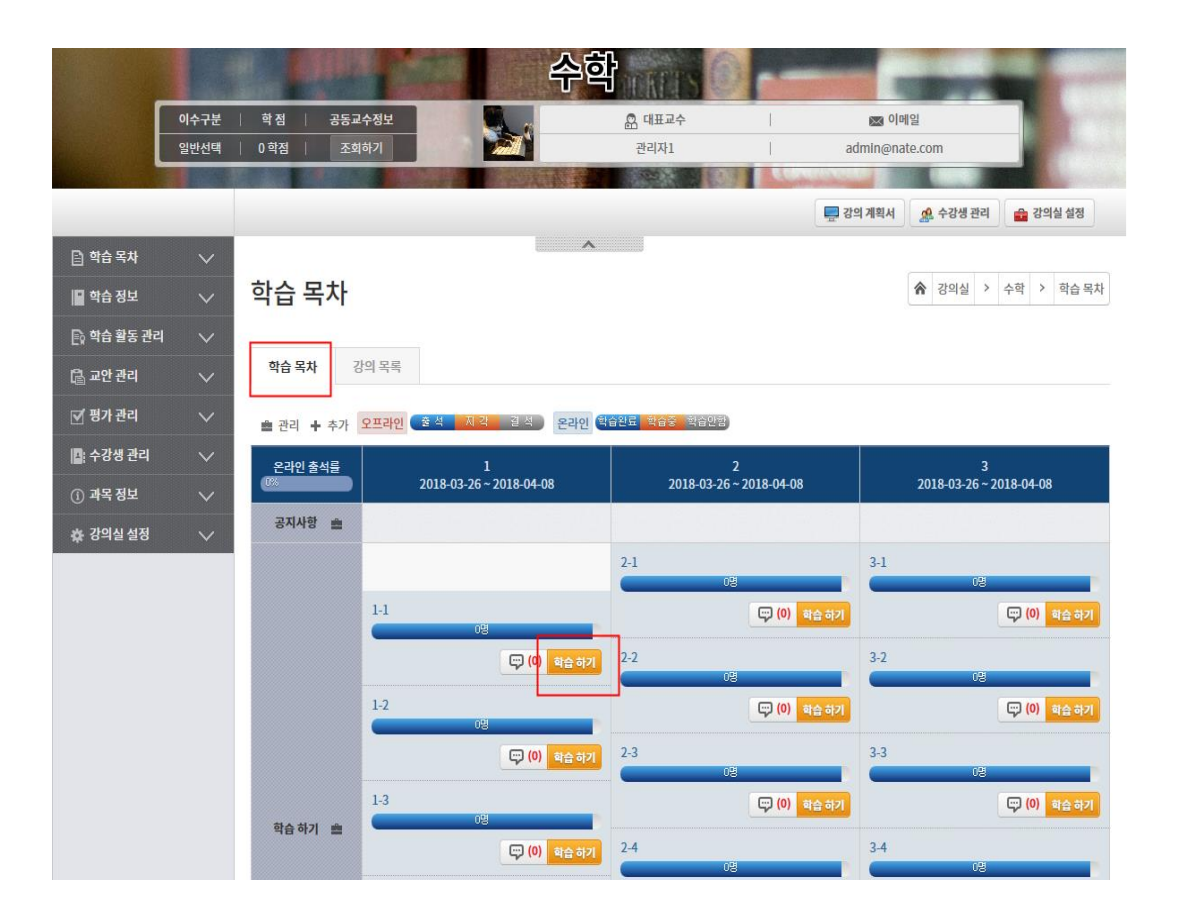

HEALTH SCIENCE

4. 수강과목 선택을 통해 <mark>[강의실]</mark>로 입장

5.강의실 <mark>[학습목차]</mark>에서 [<mark>학습하기]</mark> 클릭하여 강의 수강

#### 6. 강의가 끝나는 순간에 출석체크 가 진행됩니다.

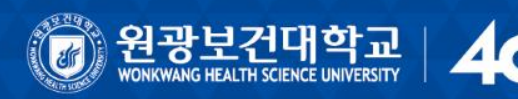

# PC(컴퓨터) 강의수강②

| 공지사항 장학공지사항                      |          | 학과공지사항                                 | +                    |
|----------------------------------|----------|----------------------------------------|----------------------|
| LMS(학습관리시스템) 인터넷강의 수강 방법 안내      | 18.11.21 | *[전학년] 2018학년도 2학기 강의평가 및 직업기초능력 진… 18 | .11.21               |
| 2018학년도 2학기 기말고사 시행 안내           | 18.11.19 | *[전학년] 2018학년도 국가 교육근로장학사업 동계방학 집… 18  | <mark>.11</mark> .16 |
| LINC+ WU 아이디어+ 공모전 결과안내(공모내용 추가) | 18.11.14 | *[전학년] 2018학년도 1학기 입학금감축대응지원 장학금… 18   | .11.15               |
| LINC+ WU 아이디어+ 공모전 개최            | 18.10.24 | *[전학년] 2019학년도 1학기 한국장학재단 국가장학금 신… 18  | .11.15               |

바로가기

| 18학년도 2학기 기말고사 시행 안내                | 18.11.19                     | *[전학년] 2018학년도 국기     | 년도 국가 교육근로장학사업 동계방학 집… 18.11.16                   |  |
|-------------------------------------|------------------------------|-----------------------|---------------------------------------------------|--|
| NC+ WU 아이디어+ 공모전 결과안내(공모내용 추가)      | 18.11.14                     | *[전학년] 2018학년도 1학     | <b>기 입학금감축대응지원 <mark>장</mark>학금</b> ···· 18.11.15 |  |
| NC+ WU 아이디어+ 공모전 개최                 | <mark>18.10.24</mark>        | *[전학년] 2019학년도 1학:    | <b>기 한국장학재단 국가장학금 신</b> … 18.11.15                |  |
| 강의게시판<br>E-Class<br><sup>바로가기</sup> | 이다<br>원광보<br>신 <sup>비로</sup> | 1년<br>년대학교<br>7271년   | <b>화상영어</b><br>온라인강의<br><sup>바로가기</sup>           |  |
| 전자출결<br>APP 설치                      | 글로윙<br><sup>경력/추</sup>       | 멘토링<br><sup>업관리</sup> | 도서관<br>정보서비스                                      |  |

- 1. 학교홈페이지 로그인
- 2. 하단부 "이러닝" 바로가기 클릭
- 3. 학습관리시스템(LMS) 접속

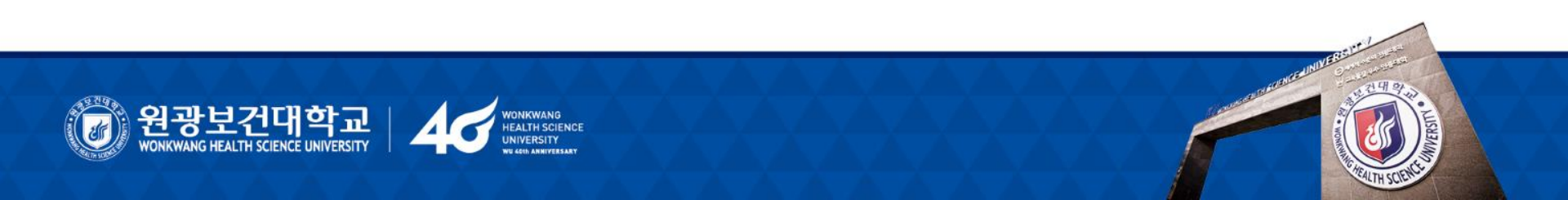

#### PC(컴퓨터) 강의수강②

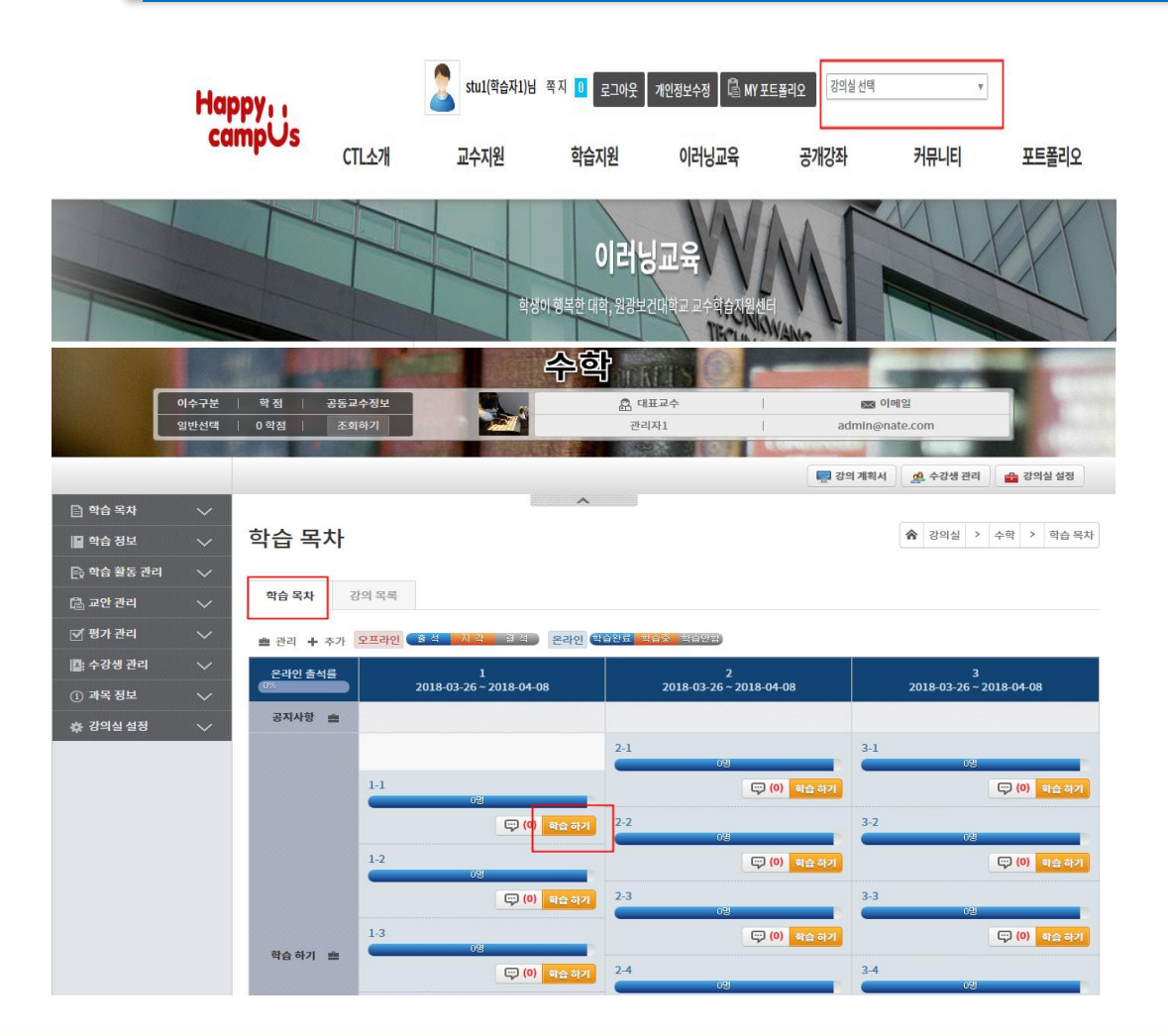

EALTH SCIENCE

- 1. [강의실 선택] 클릭
- 수강과목 선택을 통해
   [강의실]로 입장
- 강의실 [학습목차]에서
   [학습하기] 클릭하여 강의 수강
- 강의가 끝나는 순간에 출석체크가 진행됩니다.

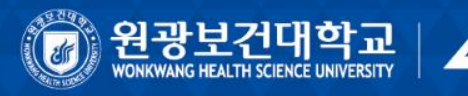

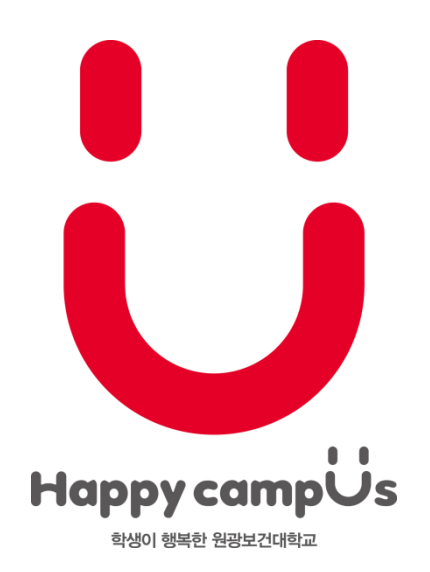

#### Happy Campus, Happy NCS. 감사합니다.

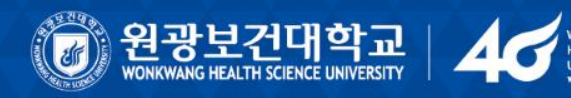